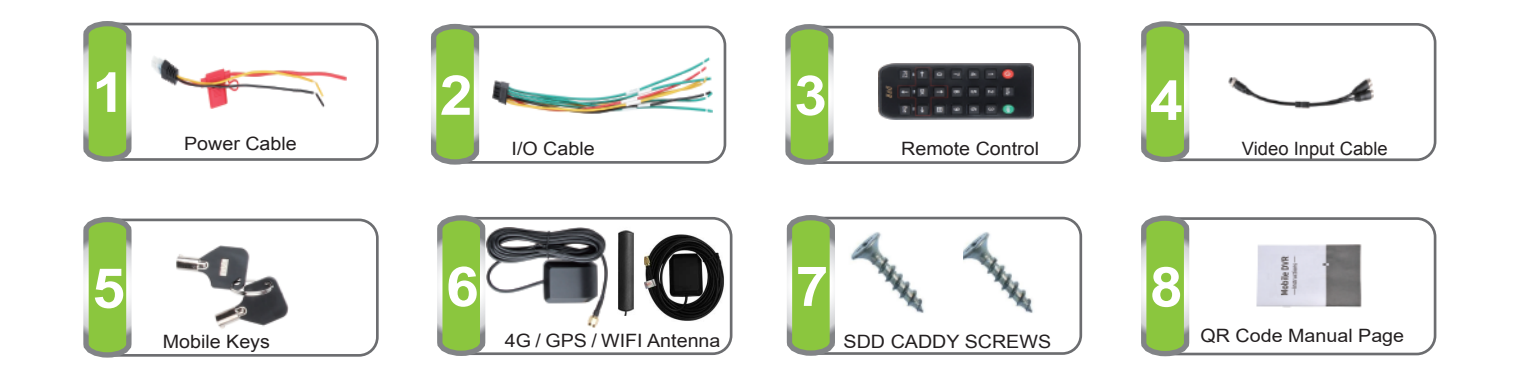

### **Power Connection**

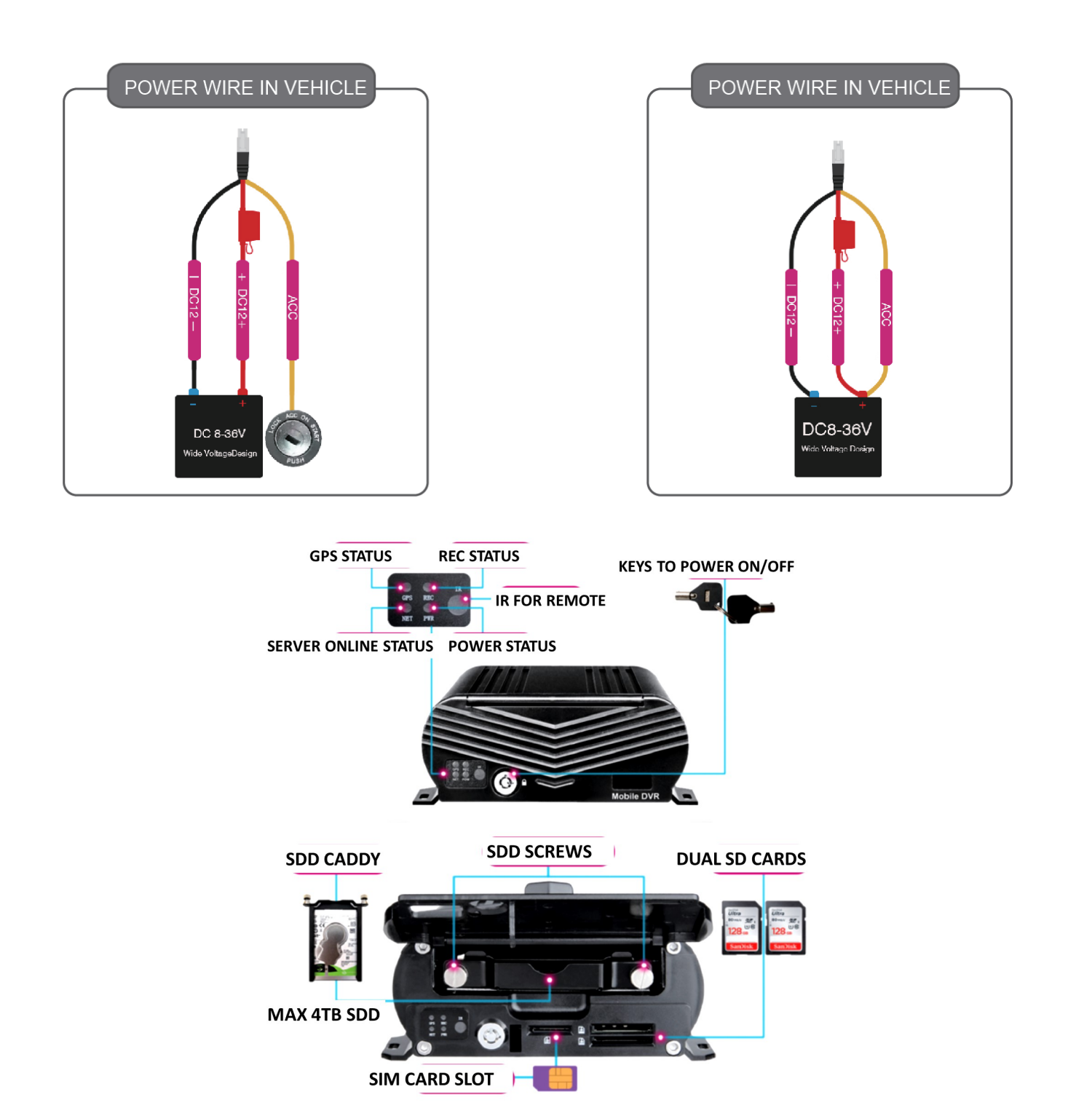

# 4G/GPS Live Viewing 1080P 3 Cam MNVR Black box with SDD with the option to add up-to 8 cameras

| ltem        | Parameters        | Performance                                                                                             |  |  |  |  |
|-------------|-------------------|----------------------------------------------------------------------------------------------------|--|--|--|--|
|             | OS                | Linux 3.10                                                                                              |  |  |  |  |
| System      | Language          | English                                                                                                 |  |  |  |  |
|             | Control Mode      | IR remote control,Network,Tools APP                                                                     |  |  |  |  |
|             | Input/output      | 8-CH AHD Input - 1-CH CV S 1-CH VGA Output                                                              |  |  |  |  |
| Video       | Standard          | Electrical Level:1.0Vp-p<br>Input/Output Impedance:75Ω<br>NTSC/PAL(Selectable)                          |  |  |  |  |
|             | Input&Output      | 8CH input, 8CH output                                                                                   |  |  |  |  |
| Audio       | Standard          | Electrial Level:2.0Vp-p<br>Input Impedeance;4.7K<br>Output Impedance:1.0K                               |  |  |  |  |
|             | Image Pixel       | PAL:704*576,NTSC:704*480                                                                                |  |  |  |  |
|             | Terminal          | Supports HDMI & VGA External Displays                                                                   |  |  |  |  |
| Display     | Content           | Live video; Date; Time; GPS information;<br>Communication signal;storage information;<br>network status |  |  |  |  |
|             | Display spilt     | 1/2/4/8 Image display                                                                                   |  |  |  |  |
|             | Frame Rate        | Main Stream:120fps 1080P@NTSC/100fps<br>1080P@PAL<br>Sub-Stream:30fps CIF@NTSC/25fps CIF@PAL            |  |  |  |  |
|             | Recording Mode    | Boot, Timing, Alarm                                                                                     |  |  |  |  |
| A/V         | Video Compression | H.264.Variable Bit Rate(VBR)/Constant Bit<br>Rate(CBR)                                                  |  |  |  |  |
| Compression | Audio Compression | G.726                                                                                                   |  |  |  |  |
|             | Resolution        | 1080P(1920*1080);720P<br>(1280*720);D1(704*576);HD1(704*288);CIF<br>(352*288)                           |  |  |  |  |
|             | Bit Rate          | 32Kbps/40Kbps                                                                                           |  |  |  |  |
| Playback    | Playback Channel  | Local Signal Channel Playback,Browser 1/4/8<br>Channel Playback                                         |  |  |  |  |
|             | Search Mode       | Time/Date, Channel, Alarm                                                                               |  |  |  |  |
|             | SD card           | 2*SD (2*128GB) 2 6GB MAX                                                                                |  |  |  |  |
| Storage     |                   |                                                                                                    |  |  |  |  |
|             | SSD (Internal)    | Max 4 Tera-byte                                                                                         |  |  |  |  |

## 4G/GPS Live Viewing 1080P 3 Cam MNVR Black box with SDD with the option to add up-to 8 cameras

| ltem                  | Parameters                | Perfoemance                                                                                                    |  |  |  |  |
|-----------------------|---------------------------|----------------------------------------------------------------------------------------------------|--|--|--|--|
| Satellite Positioning | GPS/BD2 Double<br>Modules | Frenquency:L1:1575.42MHZ B1:1561.098MHz<br>Sensitivity:Tracking:-165 dBm<br>Cold boot:-148dBm<br>Cold boot time:<33s<br>Hot boot time:6s<br>Accuracy:Single<br>Positioning:3.0m(2DRMS)<br>SBAS:2.5m |  |  |  |  |
| Wireless              | 3/4G                      | 3G:EVDO/WCDMA/TD-CDMA;<br>4G:TD-LTE/FDD-LTE                                                                                                    |  |  |  |  |
| Transmission          | WIFI                      | Support 802.11 b/g/n (2.4GHz)<br>Support 802.11 ac (5GHz)                                                                                                    |  |  |  |  |
|                       |                           |                                                                                                    |  |  |  |  |
|                       | USB                       | 1 USB 2.0 Host Interface                                                                                                    |  |  |  |  |
|                       | SIM/UIM                   | 1 Standard SIM/UIM Card Slot                                                                                                    |  |  |  |  |
| Function Interface    | LAN                       | 10M/100M/1000M Net Interface                                                                                                    |  |  |  |  |
|                       | CAN                       | 1*Can                                                                                                    |  |  |  |  |
|                       | Serial                    | 2*RS485,2*RS232                                                                                                    |  |  |  |  |
|                       | I/O                       | 8CH Input、2CH Output                                                                                                    |  |  |  |  |
|                       | Input                     | DC8V-36V                                                                                                    |  |  |  |  |
| Power                 | Output                    | 12V@1A, 5V@1A                                                                                                    |  |  |  |  |
|                       | Consumption               | <9W(No peripheral)                                                                                                    |  |  |  |  |
|                       | Working Temperature       | −20°C − +70°C                                                                                                    |  |  |  |  |
| Physical property     | Working Humidity          | 10%-95%                                                                                                    |  |  |  |  |
|                       | Protection Grade          | IP43                                                                                                    |  |  |  |  |
|                       | Weight                    | 2.3 G                                                                                                    |  |  |  |  |
|                       | Dimension                 | 188mm 148mm 60mm                                                                                                    |  |  |  |  |
| Certifications        | Certifications            | CE, FCC, Rohs, ISO9001, E9                                                                                                    |  |  |  |  |

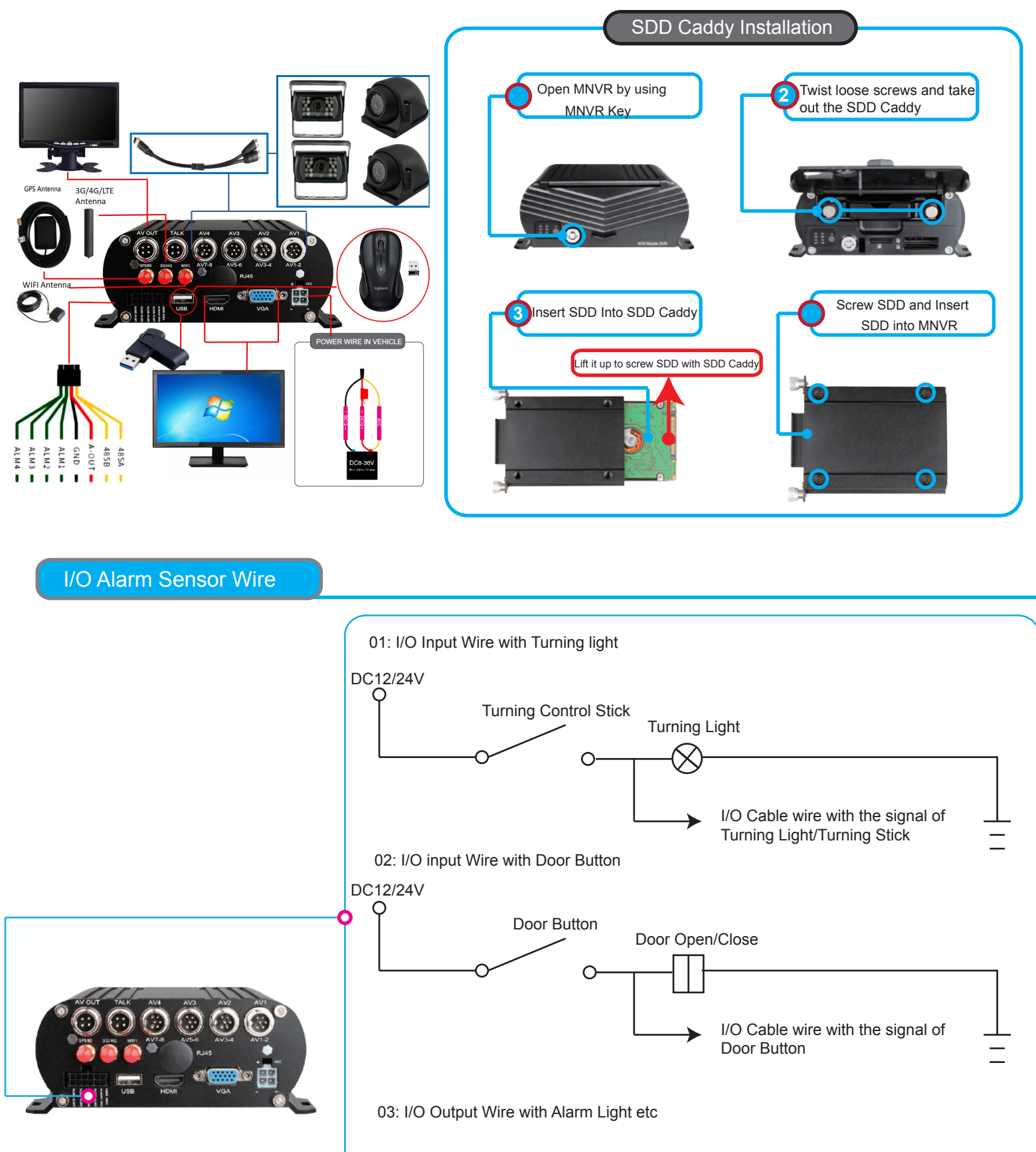

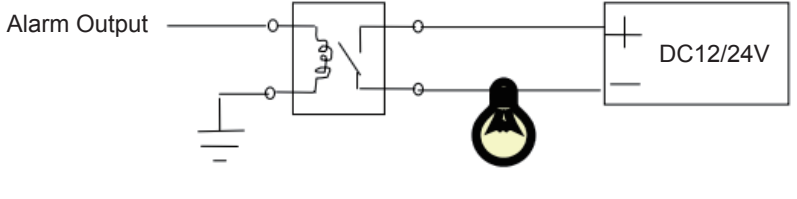

Noted: Please kindly refere to Alarm/Motion detection setup for Video Amplifying, Email for alarm trigger

After Start MNVR,See MNVR UI like the Picture below

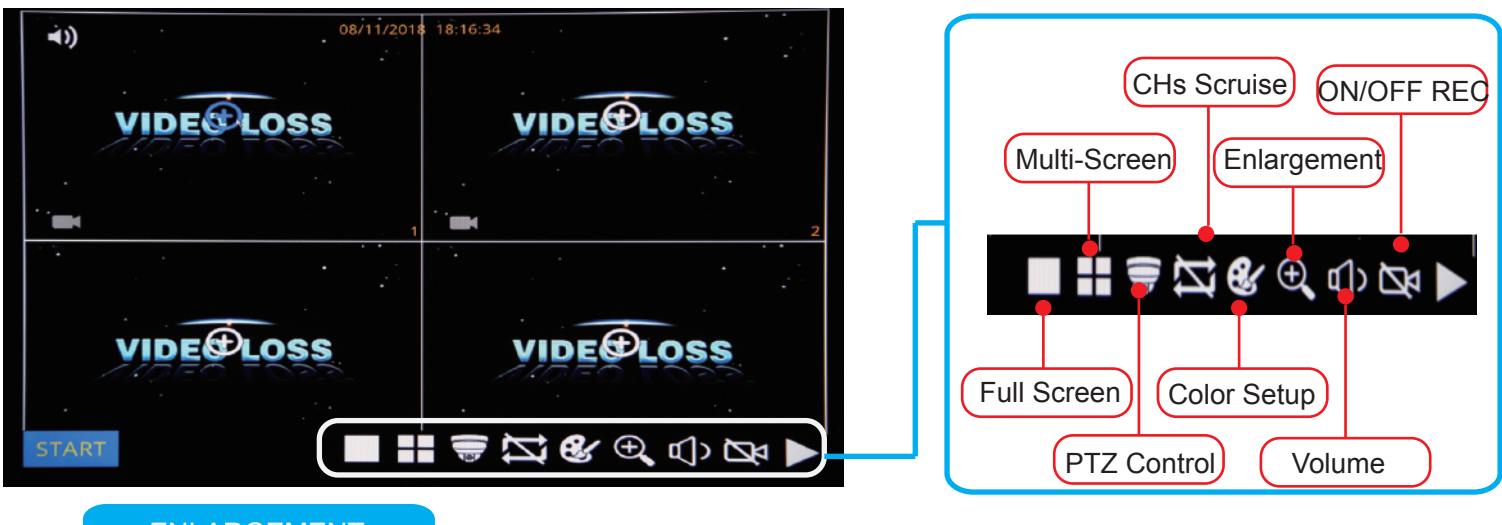

#### ENLARGEMENT

Click Enlarge button, and Drag Mouse to select a special area to auto enlarge.

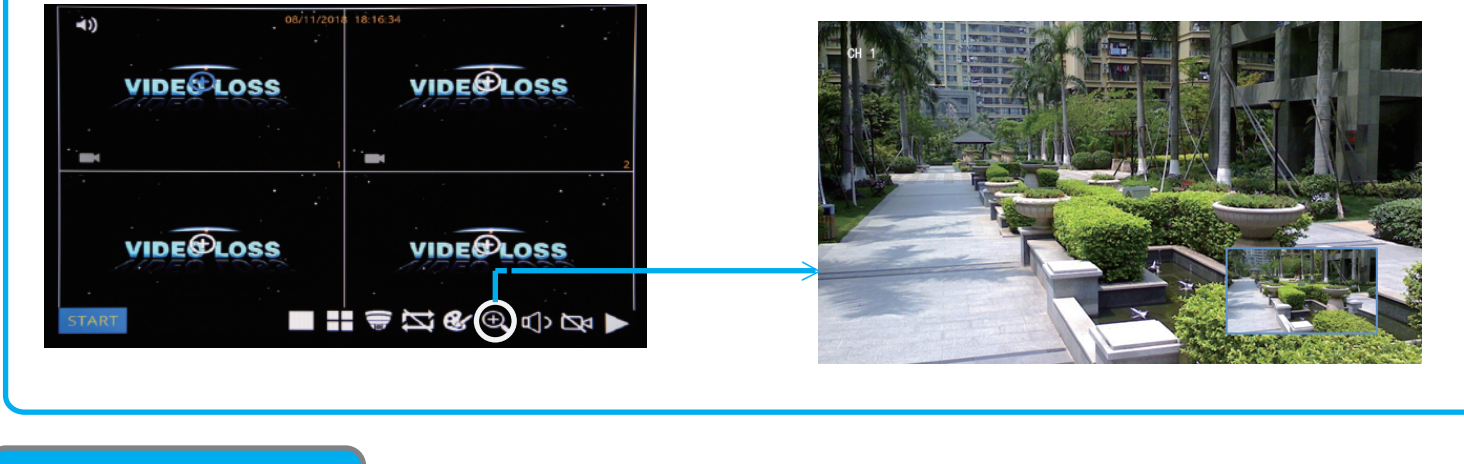

PLAYBACK

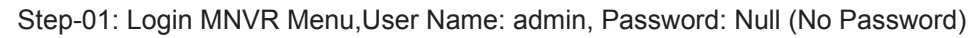

|  |                                      | LOGIN |  |
|--|--------------------------------------|-------|--|
|  | User name<br>Password<br>Random code | admin |  |
|  | Cancel                               | Login |  |
|  |                                      |       |  |

Step-02: Login "Search"=>Setup Playback time & CHs=> Search Out Video files, Like the Picture belows:

| SEARCH                                  |          |       |      |            |          |          |        |  |
|-----------------------------------------|----------|-------|------|------------|----------|----------|--------|--|
| 🖣 Jan. 🕨 📢                              | 2019 🕨   |       | СН   | Start time | End time | Туре     | Status |  |
| Su Mo Tu We Th                          | Fr Sa    |       | 3    | 14:54:29   | 15:33:08 | Normal   | Unlock |  |
| 30 31 <b>1 2 3</b>                      | 4 5      |       | 6    | 14:54:29   | 15:33:07 | Normal   | Unlock |  |
| 6 7 8 9 10                              | 11 12    |       | 1    | 14:54:30   | 15:33:08 | Normal   | Unlock |  |
| 13 14 15 16 17                          | 18 19    |       | 2    | 14:54:30   | 15:33:16 | Normal   | Unlock |  |
| 20 21 22 23 24                          | 25 26    |       | 5    | 14:54:30   | 15:33:06 | Normal   | Unlock |  |
| 27 28 29 30 31                          | 1 2      |       | 7    | 14:54:30   | 15:33:08 | Normal   | Unlock |  |
| 3 4 5 6 7                               | 89       |       | 8    | 14:54:31   | 15:33:07 | Normal   | Unlock |  |
| Start time 00:00:00                     |          |       | 3    | 15:38:12   | 15:51:37 | Normal   | Unlock |  |
| End time 23:59:59                       |          |       | 5    | 15:38:12   | 15:51:38 | Normal   | Unlock |  |
| Record type All                         |          |       | 6    | 15:38:12   | 15:51:38 | Normal   | Unlock |  |
| CH ☑ 1 ☑ 2 ☑ 3 ☑ 4<br>☑ ☑ 5 ☑ 6 ☑ 7 ☑ 8 |          |       |      |            |          |          |        |  |
| Search Backup                           | Playback | First | Prev | Next       | Last Bac | kup Lock | Unlock |  |

Step-03: Check Video File=> Click "Playback"=>Choose the Playback CHs (Max 4-CH)=> Click "Playback"

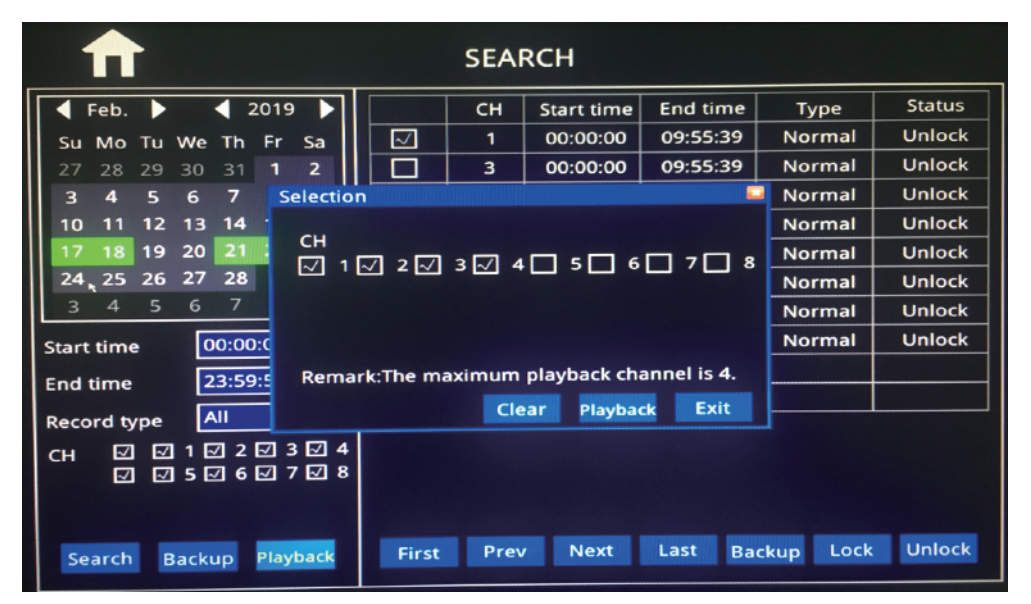

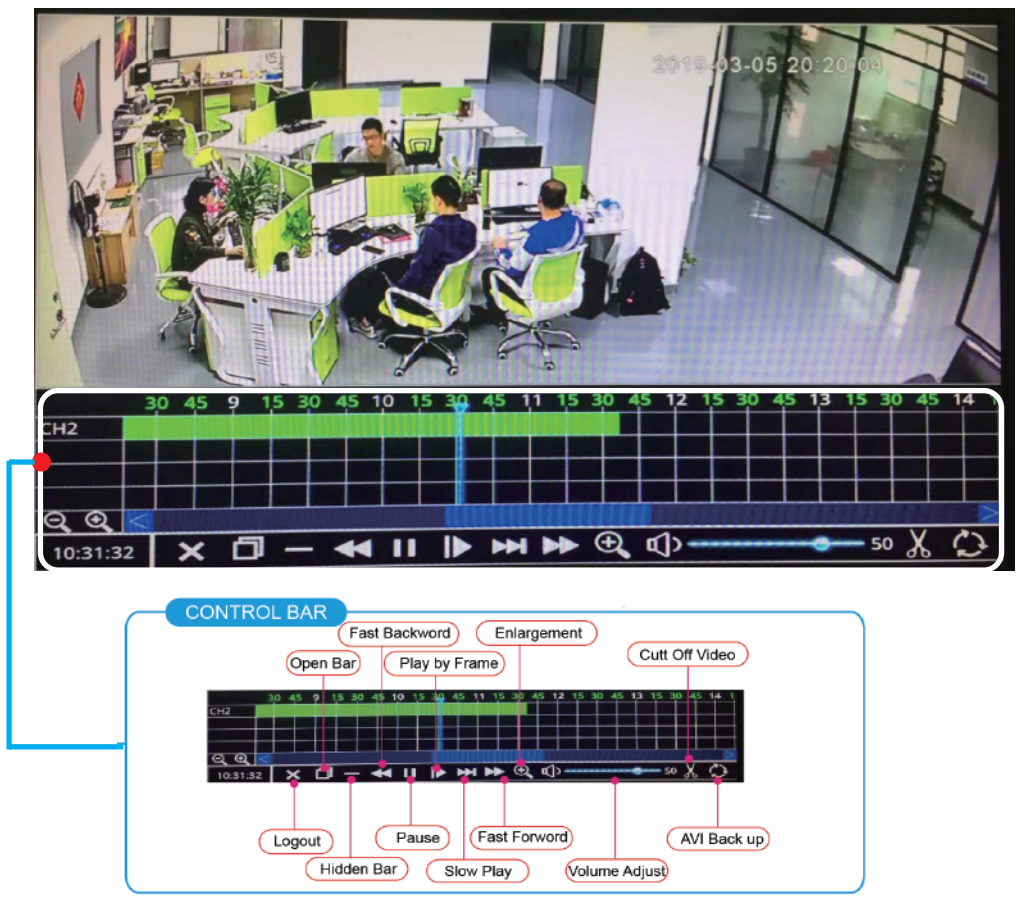

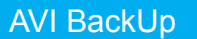

#### Step-01:Insert thumb drive into MNVR's USB Port

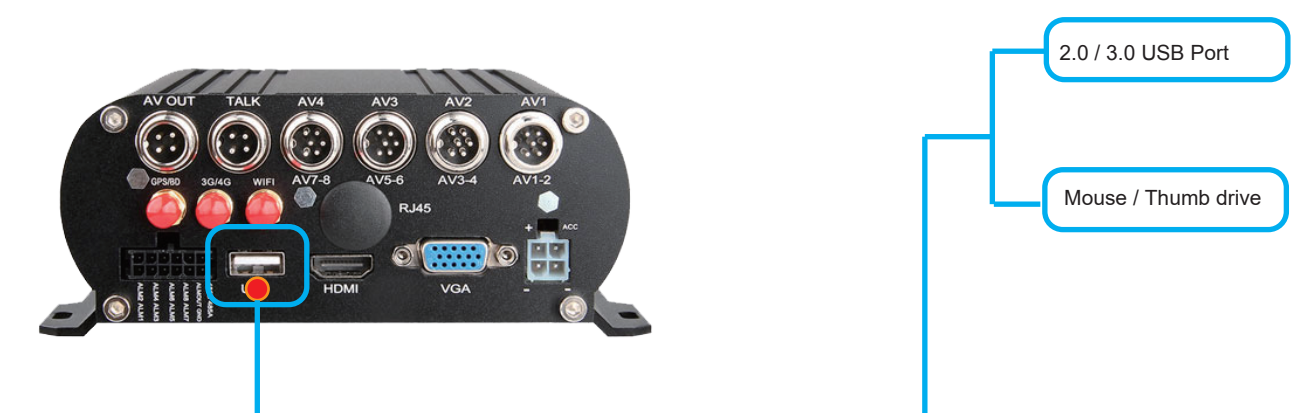

Step 02:USB Storage Menu - => Format thumb drive prior exporting videos

| HDD<br>USB Storage | USB Storage |                     |        |        |
|--------------------|-------------|---------------------|--------|--------|
| USB Storage        | Status      |                     |        |        |
| USB Storage        |             | Capacity Total/Free |        |        |
|                    | Unformat    | 33.6G/33.6G         | Format | Manage |
|                    |             |                     |        |        |
|                    |             |                     |        |        |
|                    |             |                     |        |        |
|                    |             |                     |        |        |
|                    |             |                     |        |        |
|                    |             |                     |        |        |
|                    |             |                     |        |        |
|                    |             |                     |        |        |
|                    |             |                     |        |        |
|                    |             |                     |        |        |

Step 03:"Search"=>Search Recorded videos by date/time, camera view

| SEARCH                                                         |                  |  |    |            |          |        |        |  |
|----------------------------------------------------------------|------------------|--|----|------------|----------|--------|--------|--|
| 🖣 Jan. 🕨                                                       | 2019             |  | СН | Start time | End time | Туре   | Status |  |
| Su Mo Tu \                                                     | We Th Fr Sa      |  | 3  | 14:54:29   | 15:33:08 | Normal | Unlock |  |
| 30 31 <b>1</b>                                                 | 2 3 4 5          |  | 6  | 14:54:29   | 15:33:07 | Normal | Unlock |  |
| 678                                                            | 9 10 11 12       |  | 1  | 14:54:30   | 15:33:08 | Normal | Unlock |  |
| 13 14 15                                                       | 16 17 18 19      |  | 2  | 14:54:30   | 15:33:16 | Normal | Unlock |  |
| 20 21 22                                                       | 23 24 25 26      |  | 5  | 14:54:30   | 15:33:06 | Normal | Unlock |  |
| 27 28 29                                                       | <b>30 31</b> 1 2 |  | 7  | 14:54:30   | 15:33:08 | Normal | Unlock |  |
| 3 4 5                                                          | 6789             |  | 8  | 14:54:31   | 15:33:07 | Normal | Unlock |  |
| Start time                                                     | 00:00:00         |  | 3  | 15:38:12   | 15:51:37 | Normal | Unlock |  |
| End time 23:59:59                                              |                  |  | 5  | 15:38:12   | 15:51:38 | Normal | Unlock |  |
| Record type                                                    | All 🗸            |  | 6  | 15:38:12   | 15:51:38 | Normal | Unlock |  |
| CH ☑ 1 ☑ 2 ☑ 3 ☑ 4<br>☑ ☑ 5 ☑ 6 ☑ 7 ☑ 8                        |                  |  |    |            |          |        |        |  |
| Search Backup Playback First Prev Next Last Backup Lock Unlock |                  |  |    |            |          |        |        |  |

Step 04:Check the box of the video recordings that you would like to export. Step 05:Once thumb drive is connected via USB port, Select backup. It will show "Export Complete" once video has been exported to thumb drive. Step 06: Insert thumb drive into PC to view recordings. \*refer to SD\_HDD MNVR video software process and software download manuals.